#### CANS and ANSA At-Home Training and Certification Instructions for Contra Costa Behavioral Health Services Providers

Contra Costa Behavioral Health Services providers who have never attended a Contra Costa CANS or ANSA 101 Training and wish to complete the online "do-it-yourself" training. Note that this online training course is an alternative to going to a live Zoom training with CANS and ANSA Trainers. It takes about 6 hours to complete but does not need to be completed in one sitting.

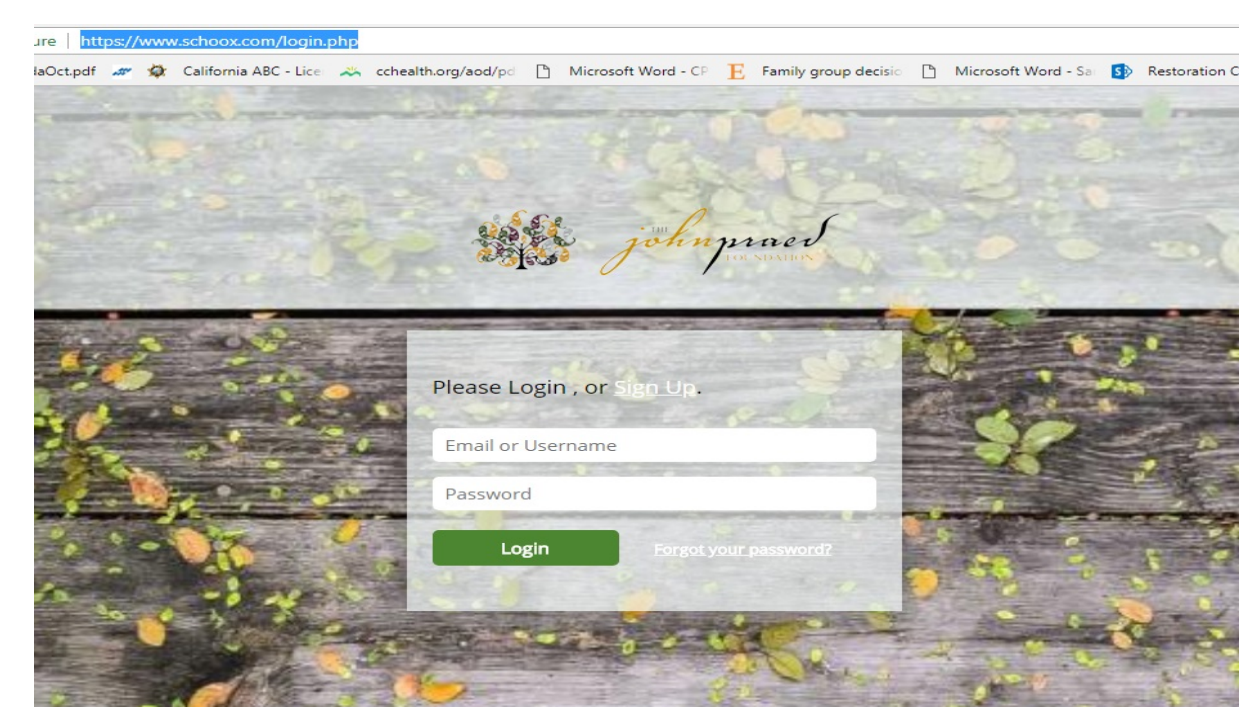

https://www.schoox.com/academy/cansacademy

#### 1<sup>st</sup> Time User – How to Register

- Log in through <a href="https://www.schoox.com/academy/CANSAcademy/register">https://www.schoox.com/academy/CANSAcademy/register</a>
- To Register: Enter your information, including the primary email you use for **work**
- Choose a Country (United States of America), Region (California), then Agency (you can start typing in your agency name, and the drop down list should populate with your agency followed by '- Contra Costa County'. i.e., 'Mt. Diablo USD Contra Costa County' or 'Contra Costa County Behavioral Health Contra Costa County')
- After entering your information, check the *I'm not a robot* box
- Click *Sign up Now* REMEMBER YOUR LOGIN INFORMATION!

#### **Forgot Password**

- If you have forgotten your password select the *Forgot Password* link and enter the email you used to register.
- A link to reset your password will be sent to the email associated with the account.
- Follow emailed instructions.
- If you don't receive an email, you can contact *support@schoox.com*

#### \*Schoox.com works best on Firefox or Chrome. Use on Internet Explorer is not recommended

- Hover your mouse over "Training" and the following row of options should appear
- Click on "Bundles"

s://www.scnoox.com/academies/nome.pnp?acadid=1521880855 EN 🤻 🛃 📌 🕚 Training Content Tools Manage My Schoox Home Me My Training Courses Bundles Curricula Events Online and In-Class ne bundles open for Online courses of Curricula open for you Instructor-led events you Training you take you to take to take can join Hi Claire 1 (min) Calendar [Sync calendar] Choose Location 🔻 Choose Agency Choose Category 🔻 Ŧ My events Type Zip Code or Address View All Events 义 Day View Week View Month View July 2019 today < > Sun Mon Tue Wed Thu Fri Sat 3 4 5 6 1 7 10 12 13 8 0 11 14 6a CANS-NY 6a CANS-NY 9a Contra General Supervisory Costa County Child and Training Training Adolescent Needs and Strengths (CANS)

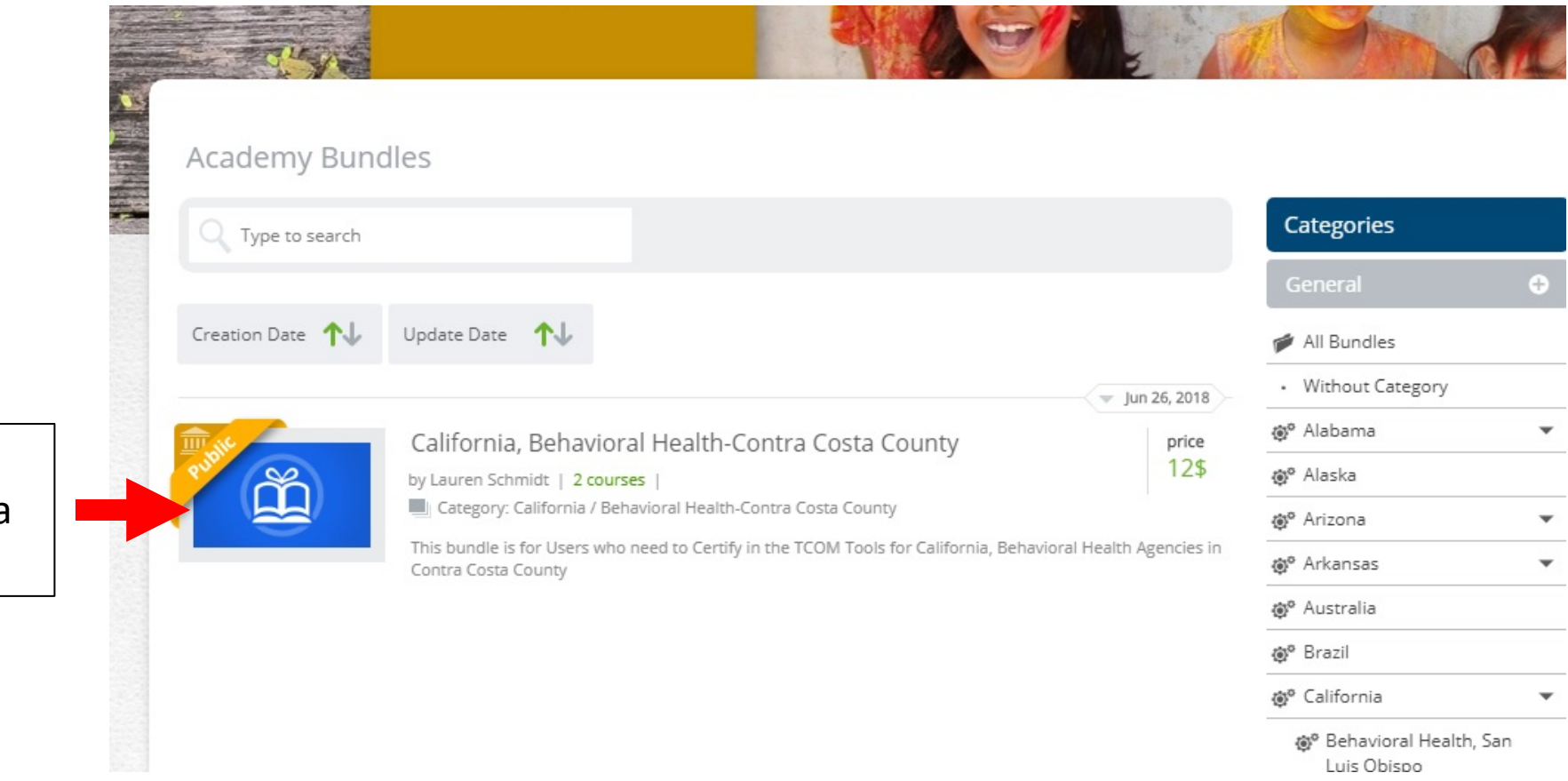

 Click on "California, Behavioral Health- Contra Costa County"

4

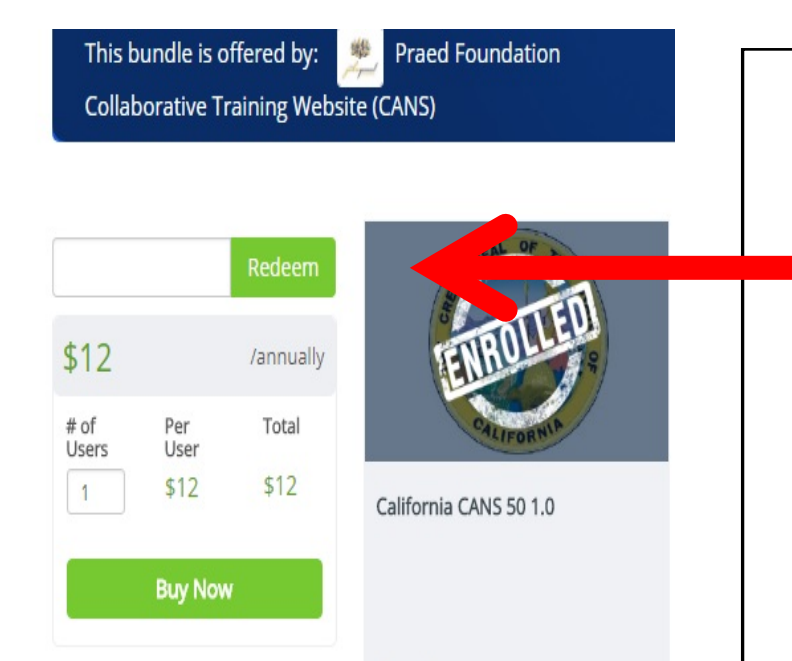

- Enter the promo code in the box.
  \*If you do not already have a promo code, email your name and the name of the agency or clinic you work at to <u>CANSPSC@cchealth.org</u>
- Select *Redeem*
- Once a valid promo code has been entered, the price will change to *Free* and you can select *Enroll*
- Click on the course

(a)<sup>o</sup> Florida

| All Active 🛛 🖤     | All Languages Alphabetical A-2 Creation Date Update Date V Priority                                   | All Courses                        |
|--------------------|----------------------------------------------------------------------------------------------------|------------------------------------|
|                    | - Nov 8, 2011                                                                                         | 8 Without Catego                   |
| THE NO.            | Action Planning Development                                                                           | Alabama                            |
| Public Contraction | 13 steps   3 reviews                                                                                  | <b>@</b> ⁰ Alaska                  |
| 19269              | This training goes over the approach for translating a completed TCOM tool (CANS, ANSA, FAST, etc) ir | nto 👩 Arizona                      |
|                    | an Action Plan (e.g., case, service, treatment plan).                                                 | <b>⊚°</b> Arkansas                 |
|                    | - Aug 9, 2011                                                                                         | 8 🐠 Australia                      |
| III. wate          | Contra Costa CANS 1.0                                                                                 | <b>⊚</b> ° Brazil                  |
| 8 <sup>11</sup>    | 65 steps   No reviews                                                                                 |                                    |
|                    | This is the Contra Costa CANS Certification Course.                                                   | @⁰ Canada                          |
|                    | Your Total Progress: Total Time: 1:40:59                                                              | @ <sup>o</sup> Casey Family P      |
|                    |                                                                                                    | @° Colorado                        |
|                    | Jul 5, 2018                                                                                           | All Compliance Co                  |
| Wate sa and        | California CANS 50 1.0                                                                                |                                    |
|                    | 31 steps   3 reviews                                                                                  | Connecticut                        |
| California and     | This is the California CANS 6-21 Certification Course.                                                | <b>⊕</b> ⁰ Delaware                |
|                    | Your Total Progress: Total Time: 0:10:02                                                              | Oistrict of Colu<br>(Washington D) |
|                    |                                                                                                    | AN <sup>®</sup> England            |

 Select "Contra Costa CANS 1.0" OR "Contra Costa ANSA 1.0" depending on the training you need.

## Navigating the "At-Home" Training

EN 🤹 🛃 😅 🙂 1 Home Me Training Content Tools Manage My Schoox CUITLIA CUSTA CAIND LU 🔮 65 Steps 🛛 💓 4 Supplemental materials Make sure to download • Total Progress \_\_\_\_\_ () Total Time 1:45:34 () Completed 1 time(s) () the CANS or ANSA Manual and other helpful guides in the About 65 Steps 4 Supplemental materials Discussion Board "Supplemental materials" section if you don't have them Supplemental Materials: search already Contra Costa You will need to ASSESSING FOR NEEDS • **Behavioral Health Services** Child and Adolescent Needs and Strengths reference your **CANS** or Ages Birth-21 **ANSA Manual** when doing the test Contra Costa CANS User Tip Sheet TCOM Needs and **TCOM Training Tips** County\_CANS\_BH\_080618\_FIN. Strengths Domain: Domain: Domain: Domain: Introduction Introduction to Training Action Levels for Strength Itens Test Taking Tips Download Download Download Download

# Navigating the "At-Home" Training

- Review the videos, materials and practice quizzes in the "Steps" section
- Simply click on a domain title, i.e., "Introduction" to review that domain.
- You do not have to complete the domains in order
- The final step will be the "Certification Exam"

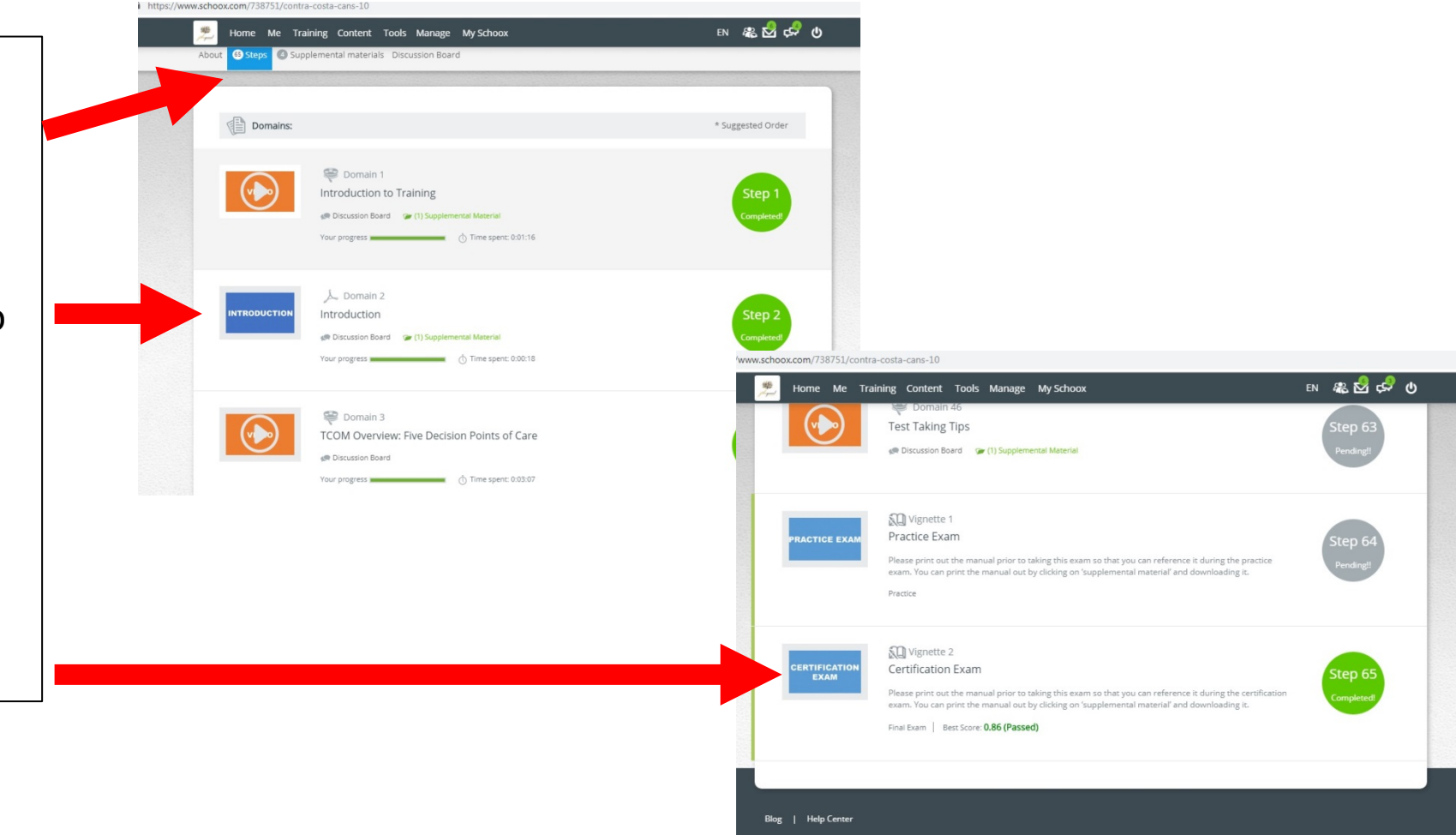

## Taking Your Certification Test

Ellur ... Contitiontion Even

 Click "Start Vignette" to begin the Certification Exam

| For the course: Contra Costa County ANSA 1.0                                                                                                    | Back to Co                                                                                                    |
|----------------------------------------------------------------------------------------------------|----------------------------------------------------------------------------------------------------|
| Vignette Assumption                                                                                                    |                                                                                                    |
| A second provide the second providence of the second providence. This is the second providence of the second providence of a need, mention of any suice of the second providence of the second providence of the second provi | is a vignette assumption. That is, when reading assume that a full assessment has been done and n<br>the standard quality assurance if it is not documented it does not exist assumption. What that mean<br>the rating should be a '0'. If there is no mention of a strength, then the rating should be a '3'. So, n<br>t in a rating of '0' on Suicide Risk. No mention of any talents or interests would result in a rating of ' |
| Another way to think about it is the<br>and then you look for evidence to adj<br>vignettes.                                                                                                    | cores accordingly using the action levels. Caregiver ratings use the Need action levels for the                                                                                                    |
| Ordinarily certain items would have an<br>foster care). For the purposes of this te<br>Good luck!                                                                                                    | n N/A option (for example Job Functioning for an underage child, or Foster Caregiver for a child not i<br>est please rate such items as '0' for needs and as '3' for strengths.                                                                                                    |
|                                                                                                    | Start Vignette                                                                                                    |

# **Taking Your Certification Test**

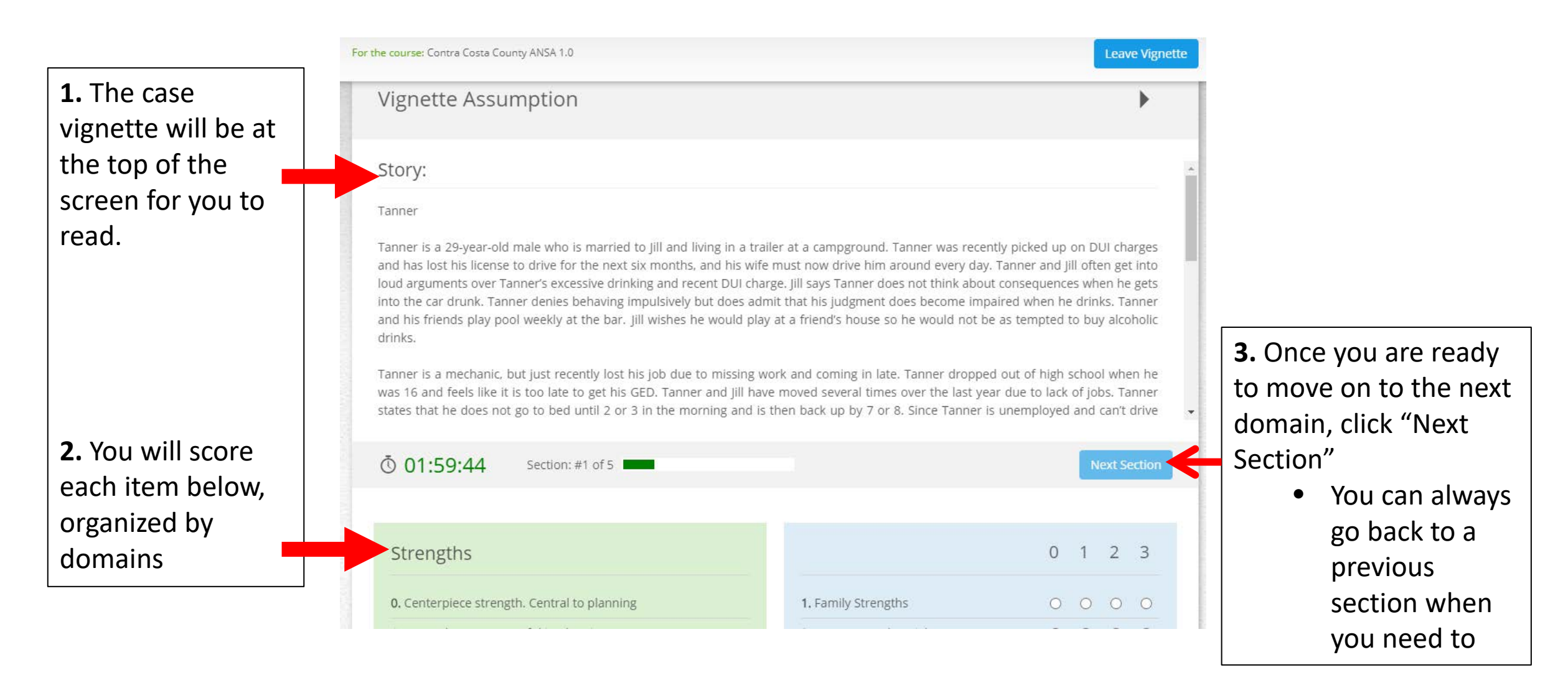

# **Taking Your Certification Test**

- Once you score a .70 or higher on your certification test, you will automatically be assigned your CANS or ANSA certificate which is valid for a year from your test date.
- To access your CANS or ANSA certification at anytime, go to the Schoox home page and hover over "Me" at the top of the page.
- Click on "My Certificates"

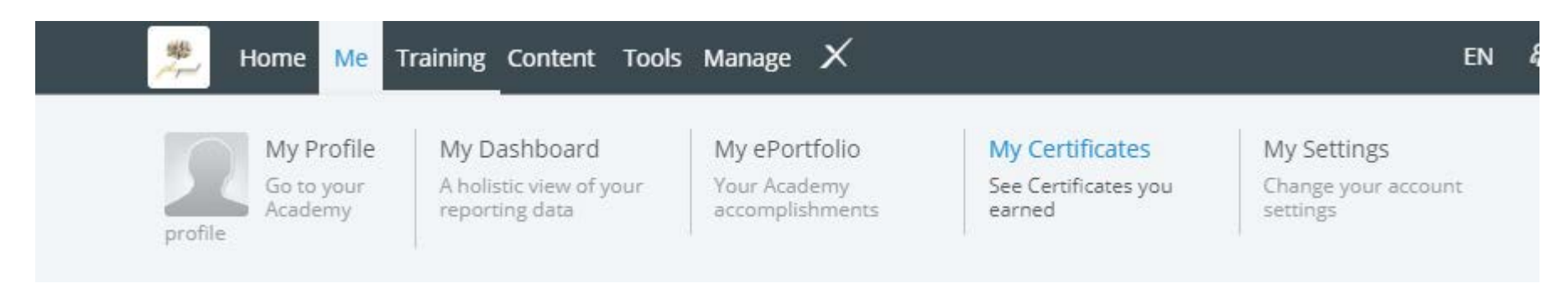

### **Accessing Your Course**

You do not need to complete your course in one sitting. If you log out of Schoox, you can log back in at a later time and pick up where you left off by doing the following:

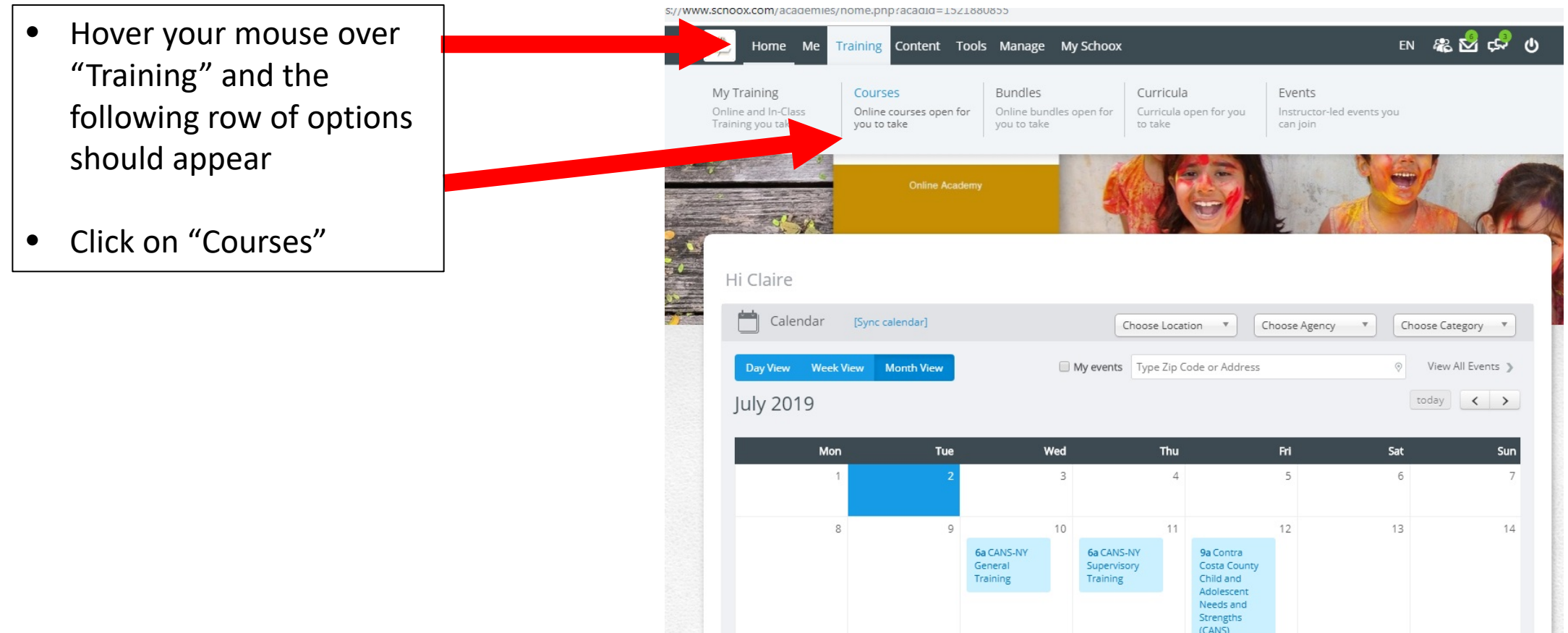

### **Accessing Your Course**

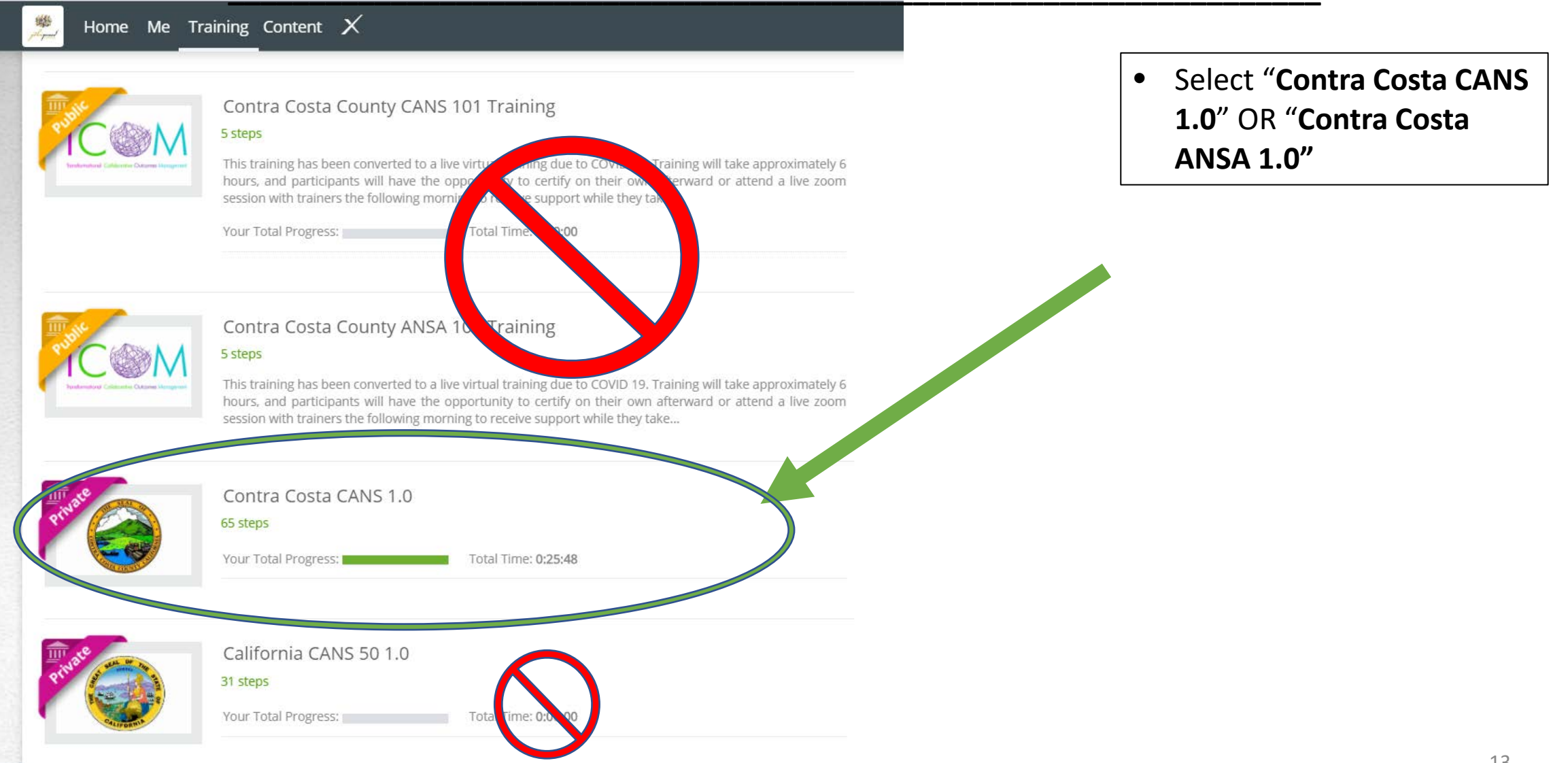

#### **Accessing Your Course**

You can skip to the step where you left off to continue with the training course

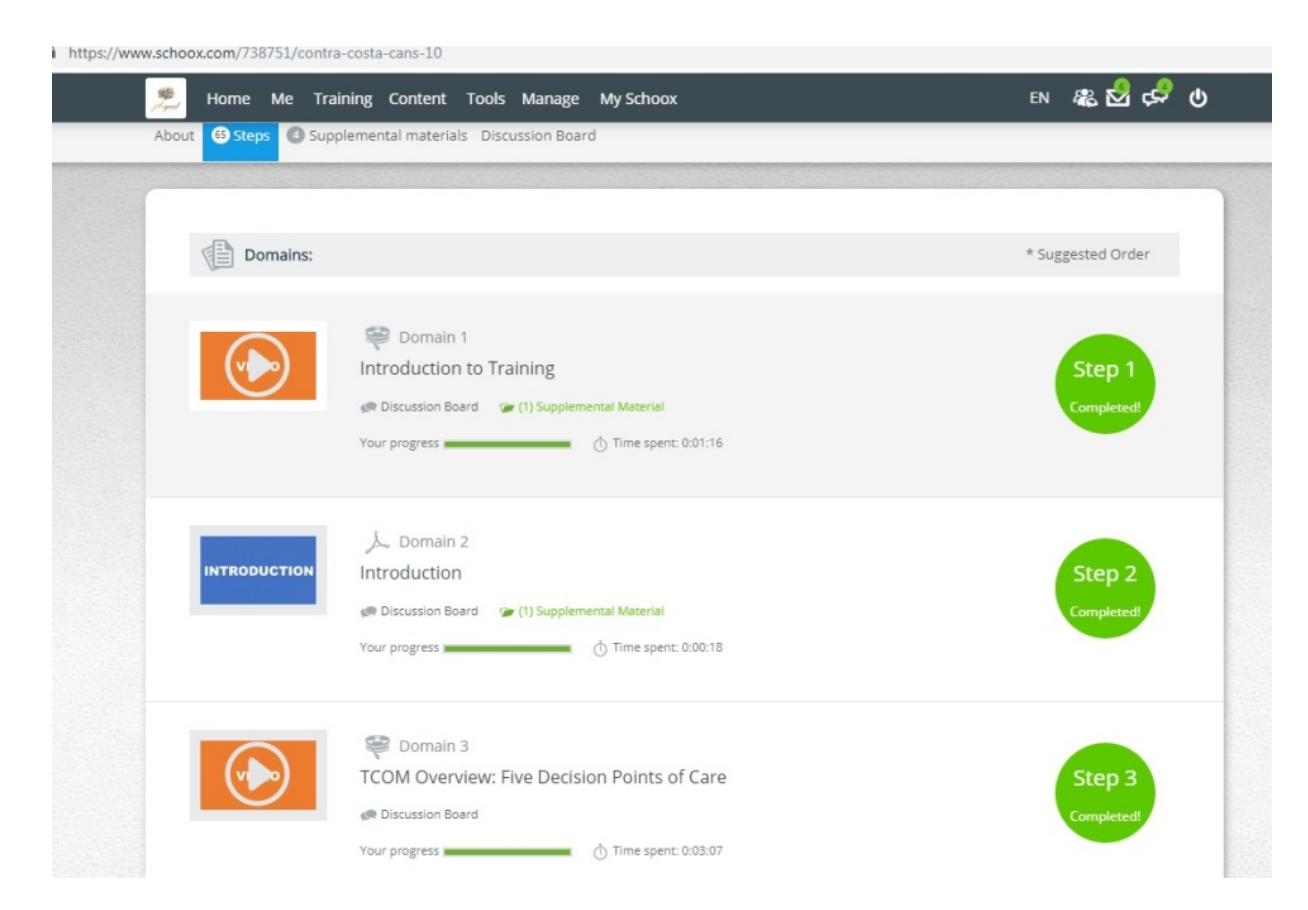

### **Certification Exam Tips**

- USE YOUR MANUAL! It will provide you with clear definitions of each item and corresponding ratings.
- You are encouraged to ask questions and receive support from coworkers or trainers.
- Copy the vignette and paste it into a word doc so you can highlight important content or write notes.
- If you start a new vignette or restart the certification exam, you may receive a DIFFERENT vignette than the one you read before. Make sure to note which vignette you are rating.
- Remember that Strengths are rated differently than the other domains.

### CANS and ANSA Trainer Information

#### **CANS Trainers**

Jennifer Bergman Jennifer.Bergman@cchealth.org

Amalia Marroquin Amalia.Marroquin@cchealth.org

Kim Stokem Kim.Stokem@cchealth.org

Ed Donnelly Ed.Donnelly@cchealth.org

Sharon Go Sharon.Go@cchealth.org

#### **ANSA Trainers**

Denise Tarvins Denise.Tarvins@cchealth.org

Jena Nawy Jena.Nawy@cchealth.org

Juli Torok Juli.Torok@cchealth.org

Blanca Sanchez Blanca.Sanchez@cchealth.org

Jack Castillo Jack.Castillo@cchealth.org

Dan McClelland Daniel.McClelland@cchealth.org